# **Galaxy TouchCenter Plus**

## Guide d'installation rapide

## Pour plus de détails, reportez-vous au Guide d'installation et de configuration (Référence 800-18271)

#### INITIALISATION DU CLAVIER

- Mettez la centrale sous tension, ce qui allume également le Galaxy TouchCenter Plus. Les écrans de séquence de démarrage et Set RS485 Address (Configurer l'adresse RS485) s'affichent.
- 2. Entrez en Mode installateur à partir d'un clavier
- alphanumérique.
- Au premier démarrage, le TouchCenter Plus demande une adresse de bus. Il peut s'agir de n'importe quelle adresse valide non partagée avec un autre clavier, KeyProx ou dispositif MAX. L'adresse par défaut est 0. Si nécessaire, modifiez cette adresse, puis appuyez sur Appliquer.
- Sélectionnez la langue requise et veillez à ce que la langue soit la même que celle utilisée sur le panneau de commande.
   Remarque : le Galaxy TouchCenter Plus est étalonné
- en usine. N'appuyez pas sur **Calibrate** (Étalonne).
- 5. Si le mode EN50131 n'est pas nécessaire, désélectionnez cette option et appuyez sur OK.
- Quittez le Mode installateur. Le Galaxy TouchCenter Plus est alors enregistré. La page d'accueil s'affiche et le clavier est prêt à être utilisé.

**Remarque :** pour configurer le **Mode EN50131**, voir la section ci-dessous.

# **DATE ET HEURE** – Configurer l'heure et la date courantes

- 1. Appuyez sur 🕅, puis saisissez un code autorisé.
- 2. Appuyez sur Configuration du système  $\rightarrow$  Configuration Heure/Date.
- 3. Configurez l'heure et la date, puis appuyez sur **Appliquer**. Cela applique les valeurs saisies dans la centrale.

### CONFIGURATION D'AFFICHAGE – Régler l'écran.

- 1. Appuyez sur X, saisissez un code autorisé, puis déplacez les curseurs Luminosité/Volume vers le haut ou vers le bas pour modifier les réglages. Appuyez sur l'icône Enregistrer.
- 2. Appuyez sur Configuration d'affichage.
  - Pour régler les temporisations d'affichage des écrans, sélectionnez un délai pour : Rétroéclairage désactivé après, Vers la page d'accueil après et/ou Diaporama automatique après.
  - Pour nettoyer l'écran du clavier, appuyez sur l'icône
     Nettoyer l'écran, puis appuyez sur Continuer.

Appuyez sur l'icône Enregistrer.

### Mode EN50131

La fonction de conformité Mode EN50131 fait partie d'une norme européenne qui empêche les utilisateurs non autorisés de voir l'état du système de sécurité en effaçant l'écran. Dans les applications européennes **Mode EN50131** est activé par défaut. Pour activer/désactiver le **Mode EN50131** :

- Appuyez sur X, puis saisissez un code installateur autorisé.
- Appuyez sur Configuration du système → Configuration installateur → Options.
- 3. Sélectionnez/désélectionnez le mode EN50131, puis appuyez sur Appliquer.

### CONFIGURATION UTILISATEUR : ajouter un utilisateur

- 1. Appuyez sur X, puis saisissez un code autorisé.
- 2. Appuyez sur Configuration du système  $\rightarrow$  Configuration
- Utilisateur → Ajouter un utilisateur.
  Sélectionnez chaque champ et saisissez les informations appropriées.
- 4. Appuyez sur l'icône Enregistrer.

Pour les numéros d'utilisateurs disponibles, voir les instructions de la centrale d'alarme.

#### SÉCURITÉ DES ÉCRANS – Voir les niveaux d'autorité

Voir le Guide d'installation complet pour des détails sur les niveaux d'autorité des utilisateurs.

- 1. Appuyez sur X, puis saisissez un code installateur autorisé.
- Appuyez sur Configuration du système → Configuration installateur → Sécurité des écrans.

## CONFIGURATION IP – Régler l'adresse IP.

- I. Appuyez sur X, saisissez un code autorisé, puis appuyez sur Configuration IP.
- 2. Sélectionnez un type de connexion réseau : LAN ON (Activé) ou WI-FI ON (Activé).
  - Pour LAN ON (Activé) (sélection par défaut) :
  - a) Connectez un câble Ethernet entre le routeur et le clavier. L'adresse IP et l'adresse de passerelle par défaut du routeur s'affichent.
  - b) Si l'adresse IP ne s'affiche pas, passez le type de connexion Internet sur Static (Fixe), puis saisissez manuellement les informations IP nécessaires à partir de votre routeur.
  - c) Appuyez sur l'icône Enregistrer.

#### Pour WI-FI ON (Activé) :

- Appuyez sur WI-FI ON (Activé). Une liste de réseaux Wi-Fi locaux s'affiche. Sélectionnez le routeur WI-FI souhaité, puis, si nécessaire, saisissez la phrase de sécurité/clé partagée.
- b) Si votre routeur WI-FI ne figure pas dans la liste, allez en bas de la liste et sélectionnez Add Network (Ajouter un réseau). Saisissez votre SSID et le cas échéant, mode de sécurité/phrase de sécurité/clé partagée.

## c) Appuyez sur l'icône Enregistrer.

## RS485 – Modifier l'adresse RS485

Pour modifier l'adresse RS485 :

- Appuyez sur X, puis saisissez un code installateur autorisé.
- 2. Appuyez sur Configuration du système  $\rightarrow$  Configuration installateur  $\rightarrow$  Adresse RS485.
- 3. Utilisez les flèches vers le haut/bas pour modifier l'adresse.
- 4. Appuyez sur Appliquer.

### Contrôle

Le TouchCenter Plus peut être utilisé pour contrôler les systèmes des bâtiments, tels que l'éclairage, la climatisation et les portails.

Pour configurer le contrôle, si nécessaire :

- Dans la centrale, utilisez l'option 53.XXXX.6 (reportezvous au manuel d'installation de la centrale) pour configurer les périphériques/systèmes qui seront contrôlés à partir du clavier.
- 2. Sur le clavier, appuyez sur l'icône Contrôle 2. Une icône d'interrupteur s'affiche pour chaque périphérique/système que vous pouvez contrôler à partir du clavier. Un symbole d'ampoule peut s'afficher à côté de l'interrupteur si l'option Show Status (Affichage Etat) a été activée dans la centrale. Le symbole de l'ampoule s'allume si vous appuyez sur l'icône d'interrupteur.

# MULTIMÉDIA – configurer l'image, la vidéo et la caméra

#### Configuration de l'image :

- Insérez une carte multimédia (SD/SDHC). Elle peut contenir jusqu'à 1000 photos (.bmp, .png ou .jpg).
- Appuyez sur Multimédia , puis appuyez sur Image .
- Appuyez sur la flèche de transition d'affichage, puis sélectionnez Standard, Horizontal, Vertical et Fade Out (Diminuer).
- 4. Àppuyez sur la flèche **Slide Delay** (Délais du diaporama) pour sélectionner un délai d'affichage des images.
  - Utilisez les icônes pour : lire une image , voir

l'image précédente , aller à l'image suivante

## ou ajouter une image

 Utilisez le curseur pour sélectionner un fichier de fond d'écran, puis appuyez sur Définir un fond

d'écran .

• Pour quitter l'affichage plein écran, appuyez n'importe où sur l'écran pour quitter.

#### Configuration vidéo :

 Insérez une carte multimédia (SD/SDHC) (contenant des fichiers vidéo). La résolution vidéo ne doit pas dépasser 400 x 240 pixels.

## 2. Appuyez sur Multimédia

- 3. Appuyez sur www, mettez une vidéo en surbrillance dans la liste, puis effectuez l'une des opérations suivantes :
  - Appuyez sur > pour démarrer le fichier sélectionné.
  - Appuyez sur pour relire continuellement le fichier sélectionné.
  - Désélectionnez pour lire la liste des fichiers en commençant par la première vidéo et en finissant par la dernière.

Si nécessaire, utilisez les icônes **Pause** tet **Plein écran** M . Pour quitter l'affichage plein écran, appuyez n'importe où sur l'écran.

**Remarque :** pour convertir les vidéos pour pouvoir les lire correctement sur le clavier TouchCenter Plus, voir le document **Convertisseur vidéo** (fourni avec le produit).

#### Configuration de la caméra :

Si vous utilisez des caméras existantes (déjà installées), passez à l'étape 4.

S'il s'agit d'une première installation, vous devez d'abord découvrir/configurer les caméras avant de les installer, puis suivre la procédure ci-dessous :

- Connectez un câble Ethernet à l'arrière de la caméra (LAN). Raccordez l'autre extrémité au port Ethernet de votre routeur.
- Alimentez la caméra et attendez son initialisation.
   Utilisez l'outil dédié fourni avec la caméra pour la paramétrer.
  - Note : Pour une qualité optimale, configurez la résolution à 352 x 288, 5 images par sec.

Le choix d'une compression vidéo H264 doit afficher une image de meilleure qualité, néanmoins le MJPEG est également supporté.

Si vous souhaitez utiliser les autres canaux de la caméra pour l'enregistrement etc... il est alors conseillé d'utiliser le dernier canal pour le clavier TouchCenter Plus

4. Appuyez sur Camera

 Appuyez sur Découvrir pour localiser la caméra. L'écran affiche : Découverte des caméras en cours. Patientez...

Si nécessaire, utilisez ces icônes : Supprimer/Supprimer TOUT

- K, Lecture , Stop , Actualiser , Panoramique
- automatique ⇐→, Plein écran 🖄 🍽 Pan/Tilt 💽 et Retour <

| <ol> <li>Sélectionnez la ligne à modifier, puis un nouveau niveau<br/>d'autorité, puis appuyez sur Appliquer.</li> </ol> |
|----------------------------------------------------------------------------------------------------|
| INFORMATIONS SYSTÈME                                                                                                    |
| Pour voir la version installée du logiciel et les informations réseau :                                                  |
| 1. Appuyez sur 💥, puis saisissez un code autorisé.                                                                       |
| 2. Appuyez sur l'icône Informations système 25.                                                                          |

| Pannes de la centrale – Si des icônes de panne de la centrale s'affichent sur l'écran Security (Sécurité), contactez votre entreprise d'alarme. Voir le Guide d'installation et de configuration |                 |                        |                   |                  |                                            |  |  |
|----------------------------------------------------------------------------------------------------|-----------------|------------------------|-------------------|------------------|--------------------------------------------|--|--|
|                                                                                                    | $\square$       | Car                    |                   |                  |                                            |  |  |
| Perte d'alimentation                                                                                                    | Batterie faible | Échec de communication | Alarme d'appareil | Problème de zone | Défaut d'autoprotection<br>ou autre défaut |  |  |

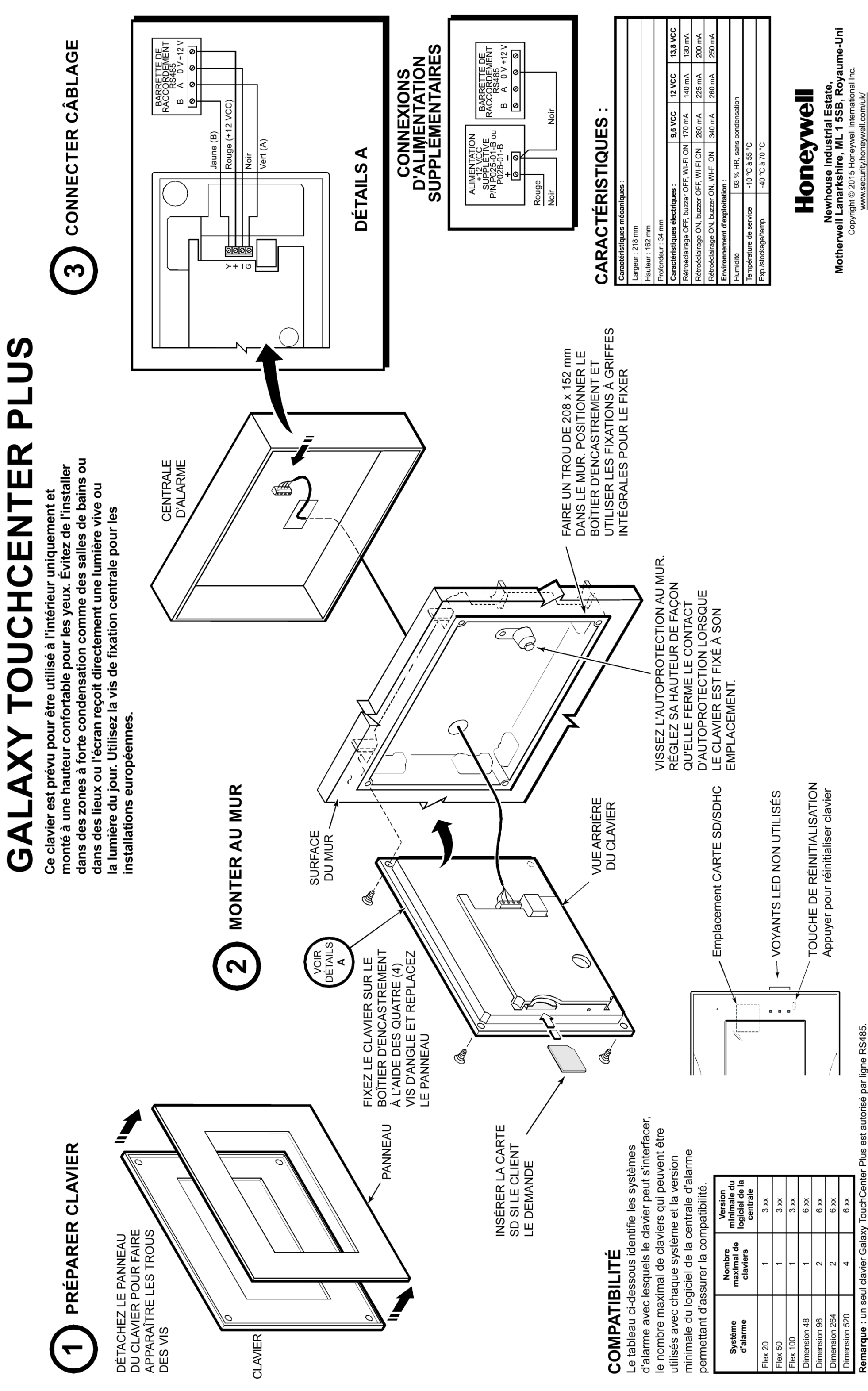

Remarque : un seul clavier Galaxy TouchCenter Plus est autorisé par ligne RS485.